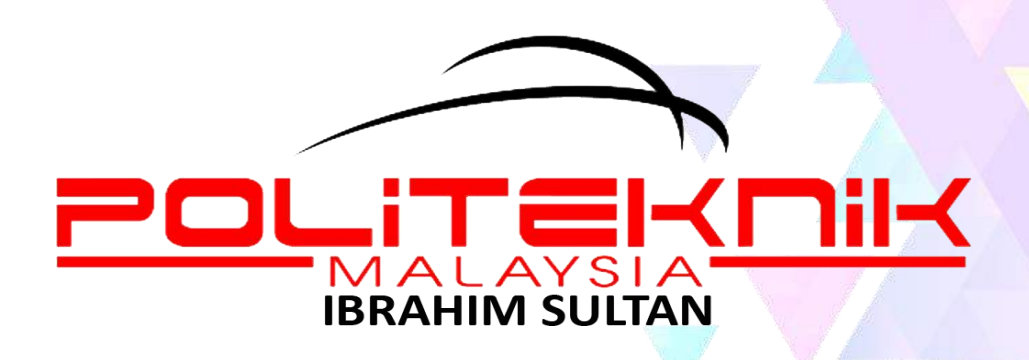

# PANDUAN LAPOR DIRI PELAJAR SENIOR POLITEKNIK IBRAHIM SULTAN SESI I 2021/2022

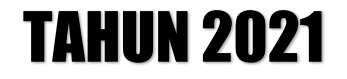

## MAKLUMAT LAPOR DIRI PELAJAR SENIOR

| Perkara                                                     | Tarikh                        |
|-------------------------------------------------------------|-------------------------------|
| Keutusan Rasmi Peperiksaan Akhir Semester                   | 7 Ogos 2021 (Diploma & Sijil  |
| Disember 2020                                               | Kemahiran Khas)               |
|                                                             | 11 Ogos 2021 (Sarjana Muda)   |
| Pembayaran Yuran Pengajian                                  |                               |
| * <b>Hanya</b> pelajar yang akan <b>ke Latihan Industri</b> | 23 Ogos – 24 September 2021   |
| sahaja <b>tidak perlu</b> membayar yuran pengajian          |                               |
| Pendaftaran Pengajian (i-Help SPMP)                         | 24 Ogos – 25 September 2021   |
| Pendaftaran Kursus (i-Daftar SPMP)                          | 26 September – 2 Oktober 2021 |
| Proses Pengajaran dan Pembelajaran (PdP)                    |                               |
| bermula (PdP sepenuhnya berjalan secara atas                | 26 September 2021             |
| talian)                                                     |                               |

Tarikh-tarikh penting bagi pelajar senior (Sarjana Muda, Diploma dan Sijil Kemahiran Khas):

#### JADUAL YURAN PENGAJIAN PELAJAR SESI I 2021/2022

| BIL       | JENIS<br>BAYARAN | JUMLAH<br>(RM)       | BUTIRAN PEMBAYARAN      | KAEDAH BAYARAN    |
|-----------|------------------|----------------------|-------------------------|-------------------|
|           |                  |                      | Politeknik KPT          |                   |
| 1         | 1 Yuran          | Yuran 200.00         | No Akaun: Tidak         |                   |
| Pengajian |                  | memerlukan no akaun. | IOMPAX (bormula         |                   |
|           |                  |                      | Hanya perlu masukkan No | - JOMPAT (Dermula |
|           |                  |                      | Kad Pengenalan calon    | 5 September 2021) |
|           |                  |                      | sahaja (rujuk kaedah di |                   |
|           |                  |                      | dalam mukasurat 4-8)    |                   |

Nota:

- a. Yuran boleh dibayar mulai **23 Ogos 2021 hingga 24 September 2021** menggunakan kaedah pembayaran seperti yang dinyatakan di dalam jadual di atas.
- b. Patuhi arahan ketika membuat pembayaran Yuran.
- c. Politeknik **tidak akan bertanggungjawab** di atas sebarang kesilapan yang berlaku dalam proses pembayaran yuran.
- d. Setiap resit bayaran yuran hendaklah dibuat salinan dan disimpan sebagai bukti pembayaran.
- e. Pelajar boleh membuat pendaftaran secara online **selepas 24 jam (hari bekerja)** membuat bayaran. Pendaftaran boleh dibuat melalui <u>spmp.pis.edu.my</u>

## KAEDAH BAYARAN YURAN PENGAJIAN MENGGUNAKAN JOMPAY BAGI POLITEKNIK IBRAHIM SULTAN

Langkah 1 : Log Masuk ke Perbankan Dalam Talian (Internet Banking) atau Mobile Banking

Berikut adalah senarai Perbankan Dalam Talian (Internet Banking) yang menawarkan JomPAY

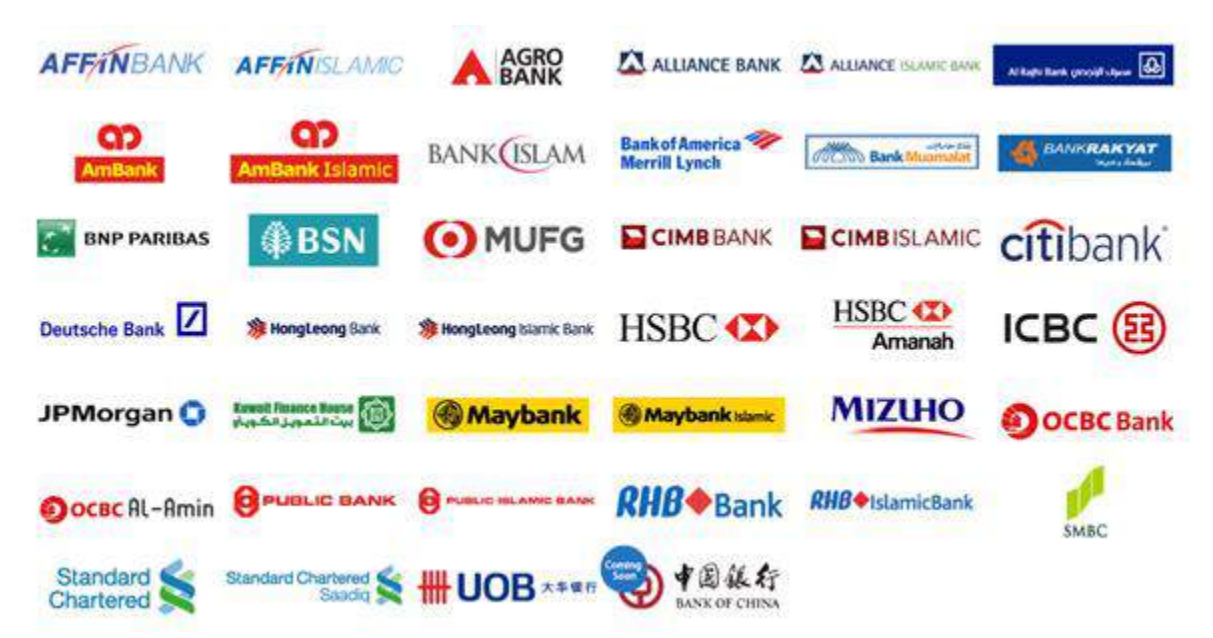

Langkah 2 : Pilih menu JomPAY (mengikut paparan Internet Banking pilihan pelajar)

Langkah 3: Buat Pilihan Akaun Pengguna dan Isi Maklumat berikut:

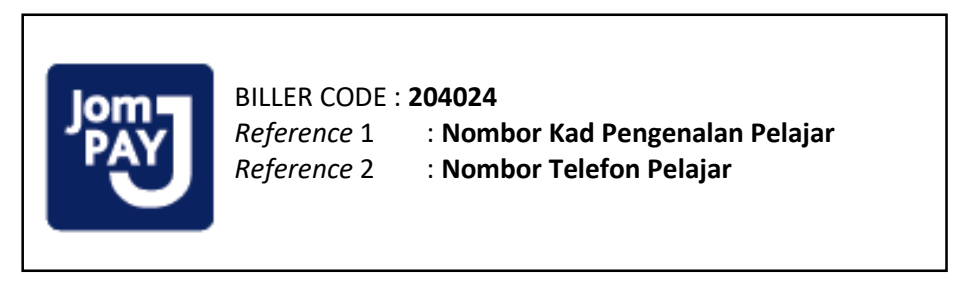

\* BILLER CODE bagi setiap politeknik adalah **BERBEZA**. Pelajar yang tersilap memasukkan *biller code* semasa membuat transaksi hendaklah segera memaklumkan pihak Jabatan Hal Ehwal Pelajar, PIS

\* **NO KAD PENGENALAN PELAJAR** perlu dimasukkan tanpa tanda "-". Contoh cara memasukkan No Kad Pengenalan – 031332161543

Langkah 4 : Masukkan jumlah bayaran yuran pengajian RM200

Langkah 5 : Semak semua maklumat sebelum mengesahkan (confirm) bayaran

**Langkah 6**: *Unique JomPAY Reference Number* akan dipaparkan setelah transaksi bayaran berjaya dilakukan. Pelajar diwajibkan untuk mencetak maklumat bayaran ini bagi tujuan simpanan dan rekod pendaftaran pelajar.

Beikut adalah **contoh penggunaan JomPAY** menggunakan beberapa perbankan atas talian pilihan pelajar:

| Maybank<br>https://www.maybank2u.com.my/        | <ol> <li>Pilih "PAY&amp;TRANSFER"</li> <li>Pilih "Pay To JomPAY"</li> <li>Masukkan Biller Code <b>204024</b></li> <li>Tekan Enter</li> <li>Masukkan<br/>Ref 1: No IC pelajar<br/>Ref 2: No tel pelajar<br/>Pay Amount: 200</li> <li>Tekan "BAX"</li> </ol>                                                                                                    |
|-------------------------------------------------|----------------------------------------------------------------------------------------------------|
|                                                 | 7. Selesai & Print Bukti Pembayaran                                                                                                    |
| Bank Islam (BIMB)<br>https://www.bankislam.biz/ | <ol> <li>Pilih "Payments / Services"</li> <li>Pilih "JomPAY"</li> <li>Pilih "Payment (JomPAY)"</li> <li>Pilih akaun Pembayaran</li> <li>Masukkan Amaun Pembayaran</li> <li>Masukkan Biller Code 204024</li> <li>Masukkan<br/>Ref 1: No IC pelajar<br/>Ref 2: No tel pelajar</li> <li>Tekan "Validate"</li> <li>Selesai &amp; Print Bukti Pembayaran</li> </ol> |
| CIMB<br>https://www.cimbclicks.com.my/clicks/#/ | <ol> <li>Pilih "Pay &amp; Transfer"</li> <li>Pilih "JomPAY"</li> <li>Masukkan Biller Code 204024</li> <li>Masukkan<br/>Ref 1: No IC pelajar<br/>Ref 2: No tel pelajar</li> <li>Pilih Akaun Pembayaran</li> <li>Masukkan Amaun Pembayaran</li> <li>Tekan "Make Payment"</li> <li>Selesai &amp; Print Bukti Pembayaran</li> </ol>                                |

## TATACARA LAPOR DIRI SECARA ONLINE DI SPMP

- 1. Login SPMP di link <u>http://spmp.pis.edu.my/login.jsp</u> dan masukkan No KP dan Password pelajar
- 2. Pada paparan utama SPMP, klik iHelp untuk membuat lapor diri pelajar senior

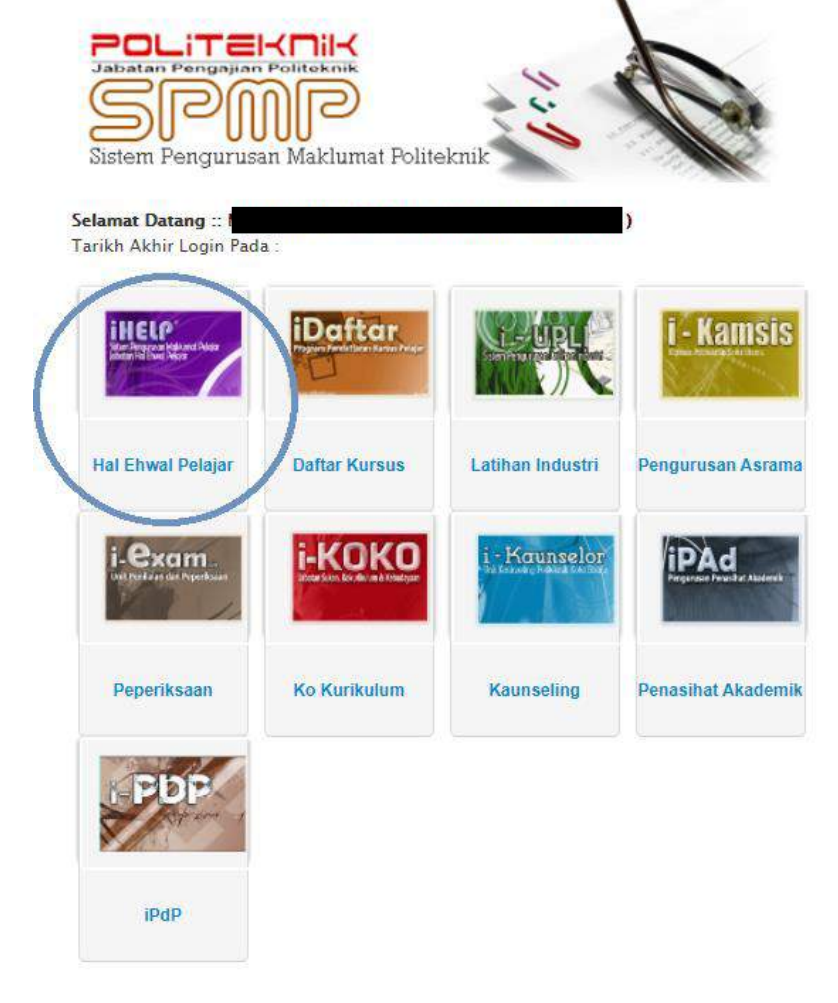

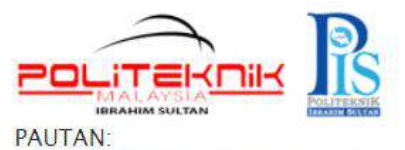

Lapor Diri dan Daftar Kursus Pelajar Senior (i-Daftar) Programme / Course ENTRANCE SURVEY (i-Daftar) Penilaian Penasihat Akademik (iPAd) Pemantauan Pensyarah Kursus

UTILITI: Tukar Kata Laluan LOGOUT

3. Pada paparan iHelp, klik Lapordiri Pelajar Senior (seperti ditunjukkan oleh anak panah).

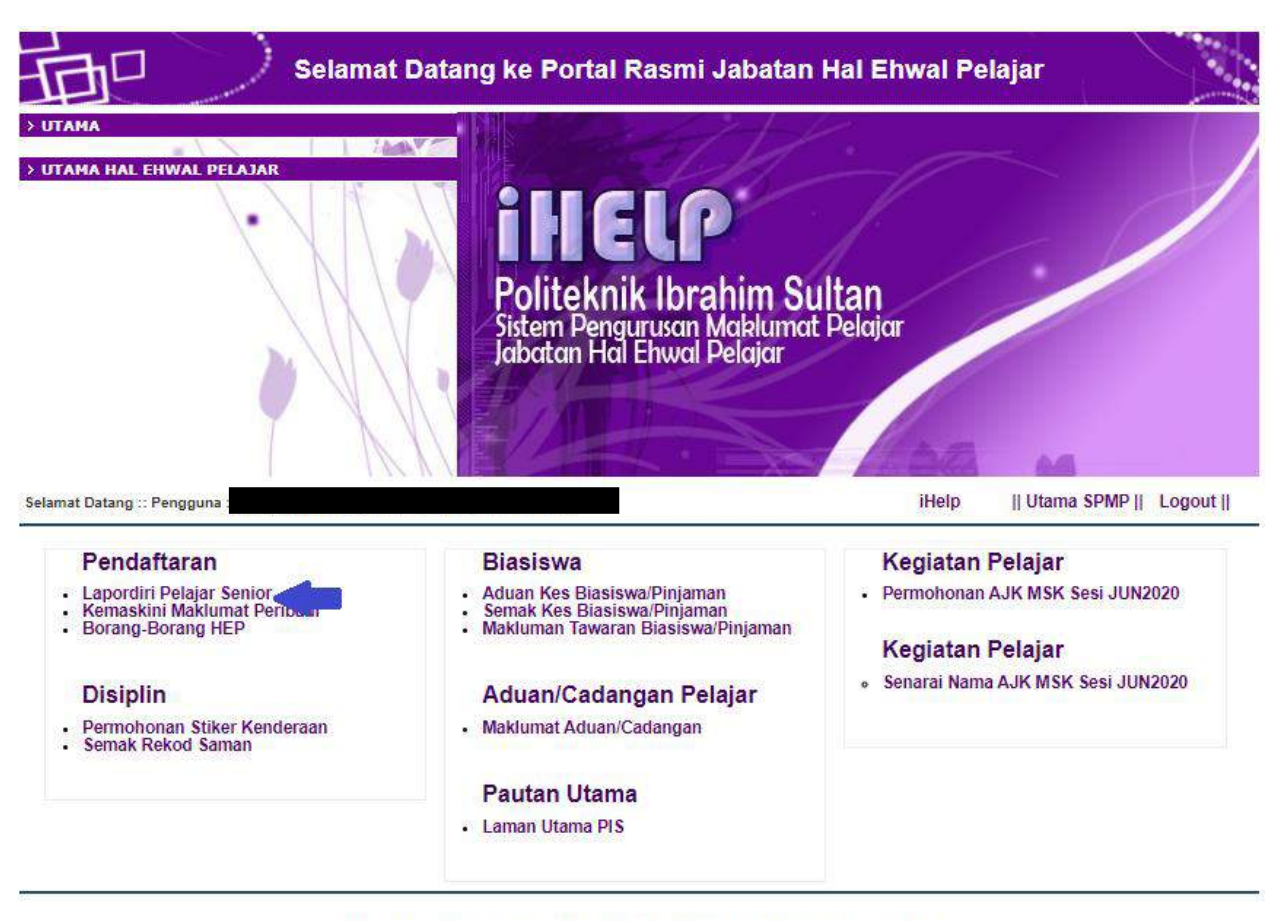

Lengkapkan proses lapor diri dan pergi semula ke paparan utama SPMP.

Sebarang masalah atau pertanyaan bolehlah berhubung terus di Jabatan Hal Ehwal Pelajar Politeknik Ibrahim Sultan Tel : 07-261 2488 Fax : 07-261 2402

http://www.pis.edu.my

4. Klik pada iDaftar untuk meneruskan proses pendaftaran kursus (sila patuhi tarikh

pendaftaran kursus seperti yang dinyatakan di dalam mukasurat 2)

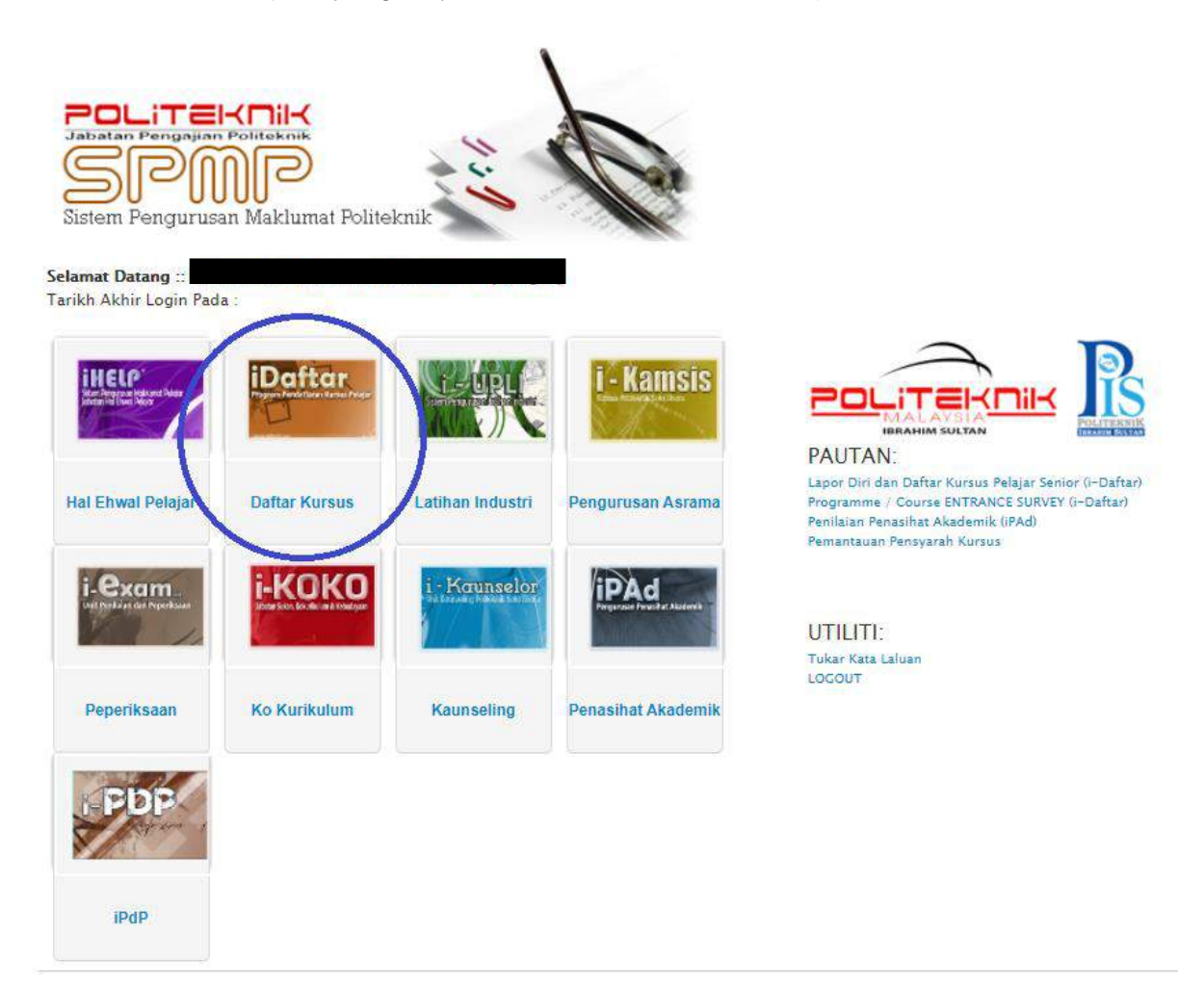

5. Proses pendaftaran selesai dan boleh mengikuti kelas secara online